# HSAjet TCU Quick Start

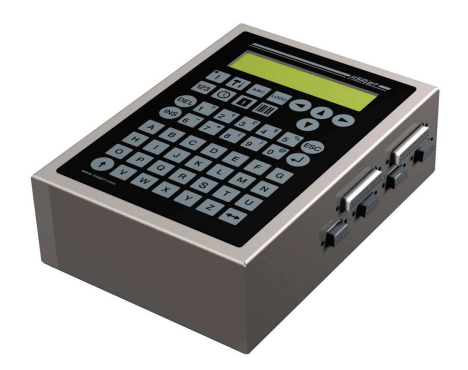

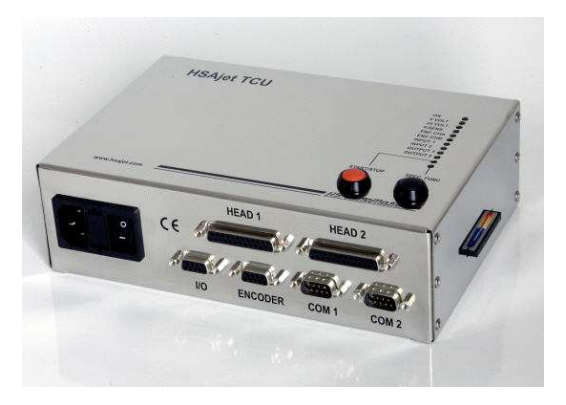

# Guide to design first layout on TCU unit Please also see "TCU setup guide" for connection instructions

For full instruction about object properties, machine features and use of CB INKdraw, please refer to either "TCU manual" or "CB INKdraw manual"

Version: 29 September 2005

■HS AutoMatil

# Install CB INKdraw

The design software CB Inkdraw is used to design TCU files. You need to install this software before you can design your own TCU files.

- 1. Run "Setup.exe" from the supplied CD
- 2. Default install location is C:\{Program Files}\OBJ INKdraw But if you choose, you can use any location.
- 3. Choose if you need shortcut on the desktop. Click "Next" and "Install" to start installation.

## **Design a TCU picture**

#### Start OBJ INKdraw and create new picture

Select "File-> New". Select HP as head type and check "TCU" checkbox

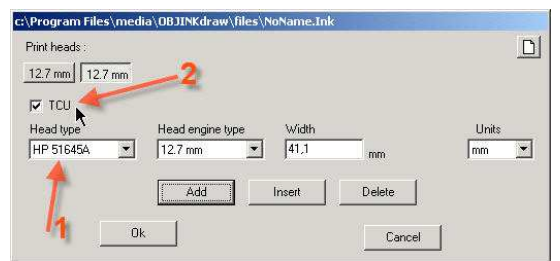

You can add one or two heads as needed, or select a 25.4 mm double stall.

This screen is also where you set the message length. Maximum length is about 2.7 m.

#### Place the objects as desired

You can use both fixed and variable objects as you please.

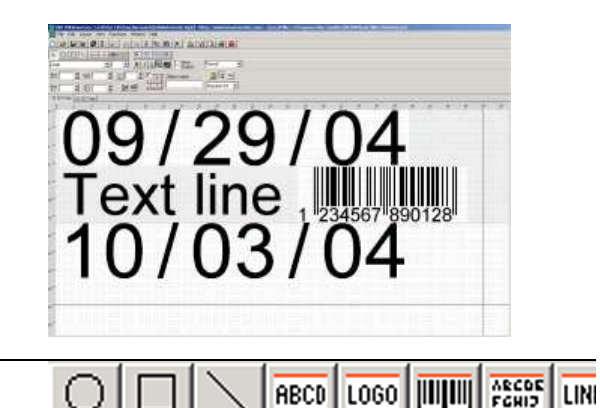

#### Fixed objects:

Circle, square, line, text, logo, barcode, field, system variable

#### Variable objects:

Date, Counter, Time, Text (prompt)

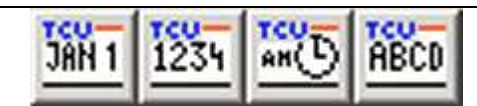

NOTICE You have 3 fonts available for each TCU file. Click

■HS AutoMati

Press **F9** or parameter icon ito adjust parameters

Parameters are stored in the TCU files.

# Print mode (fixed speed / encoder)

If you select encoder and don't have one connected, the TCU will not print anything.

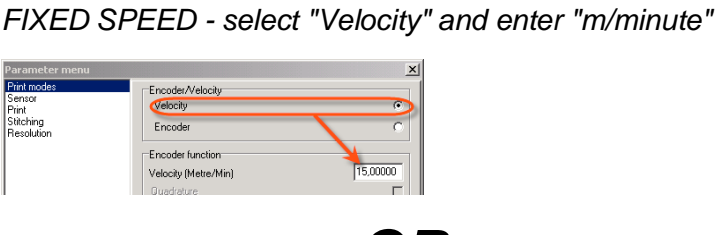

OR

ENCODER - select "Encoder" and enter "mm/pulse" (typically 0,04 - can be calculated in dialog window)

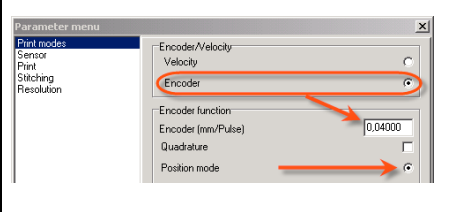

#### Offsets (start delay / head distances)

GLOBAL start delay, set under "SENSOR"

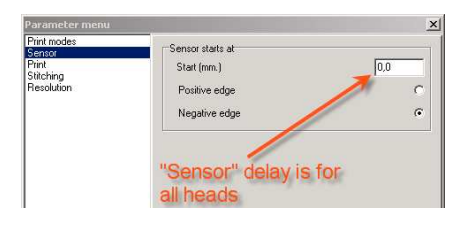

#### PER-HEAD start delay, set under "PRINT"

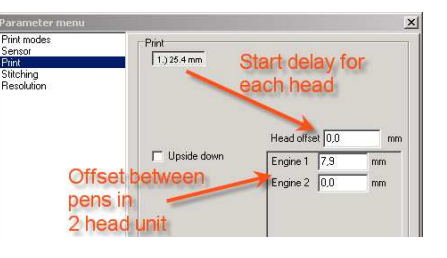

#### **Print direction**

Under "PRINT" section, select by the arrow

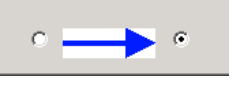

#### Resolution

#### Under "Resolution" section, select appropriate

Resolution

- 600x600 DPI (Max speed 38 m/min)
- 300x300 DPI high speed (Max speed 152 m/min)
- 300x300 DPI one row (Max speed 76 m/min)
- O 300x150 DPI high speed (Max speed 306 m/min)

# Compile the layout into TCU file

#### Press "F10" or press 🛰 Save Choose 🖃 h: Filename drive of your <u>[]</u> \*.tcu H:\ "Compile icon" to compile the CF reader Save .ink file to destination here TCU files. Auto eject CF Go v advanced mode The file name should be 8 characters Autoeject adviseable on Win 98 / 2000 maximum. TCU-1.TCU You can save directly onto your CF card Save Cancel

You must make sure that the system files are on the card.

**IDENTIFIE CB INKdraw can copy these files automatically, if you click "Advanced Mode" in save box.** 

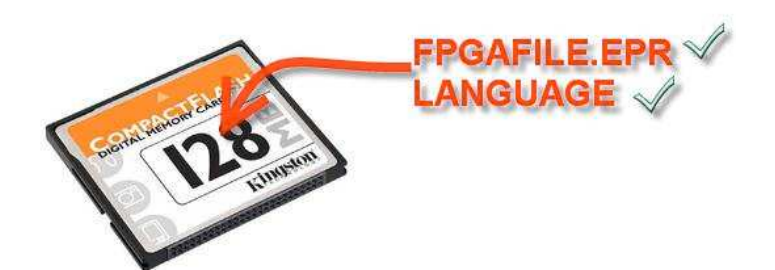

### **Print picture**

| TCU without message selector          | • | Insert card and turn on power. The TCU file will load,<br>LED blinking   |
|---------------------------------------|---|--------------------------------------------------------------------------|
|                                       | • | Press RED button to start print mode                                     |
|                                       | • | Activate photo cell to print                                             |
| TCU with message selector             | • | Make sure you name files "TCU-1" through "TCU-10"                        |
|                                       | • | Rotate switch to number to load file. One blink indicates succesful load |
|                                       | • | Press RED button to start print mode                                     |
|                                       | • | Activate photo cell to print                                             |
| TCU with terminal /<br>Integrated TCU | • | Select name with arrow keys / predictive input (start typing name)       |
|                                       | • | Press ENTER to load                                                      |
|                                       | • | Start print mode by pressing "PRINT" button (upper left)                 |
|                                       | • | Activate photo cell to print                                             |

HS AutoMatic